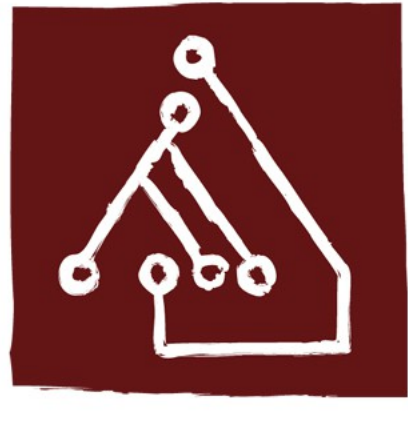

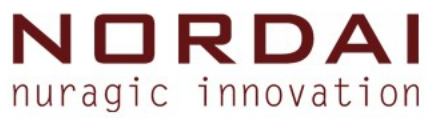

# GIS - corso base

#### Corso base sul GIS open source, i Sistemi Informativi Territoriali e la pianificazione partecipata.

#### Irene Oppo

Responsabile trattamento del dato geografico

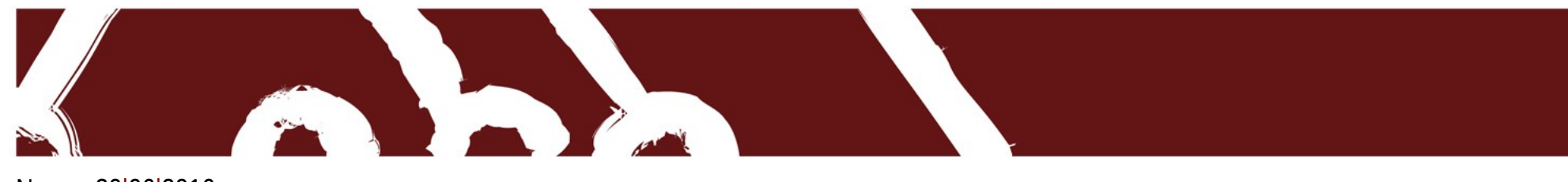

Nuoro, 20 06 2016

#### Creare un nuovo shape file

#### Selezionare il comando "Nuovo shapefile"

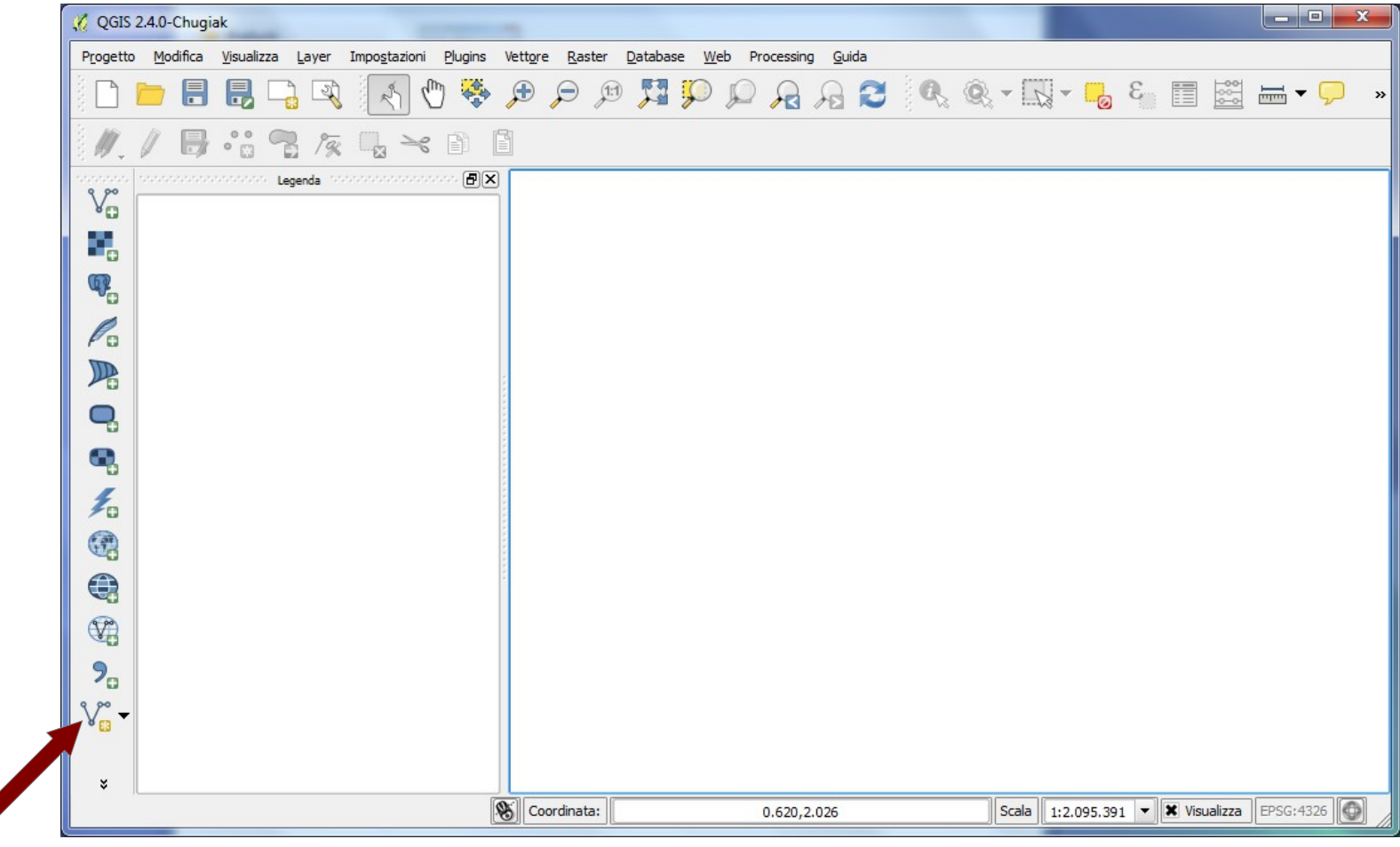

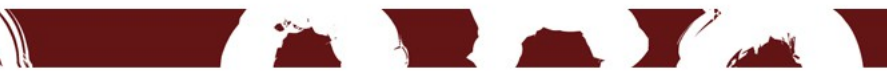

#### Nuovo vettore

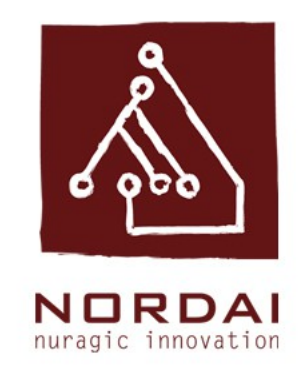

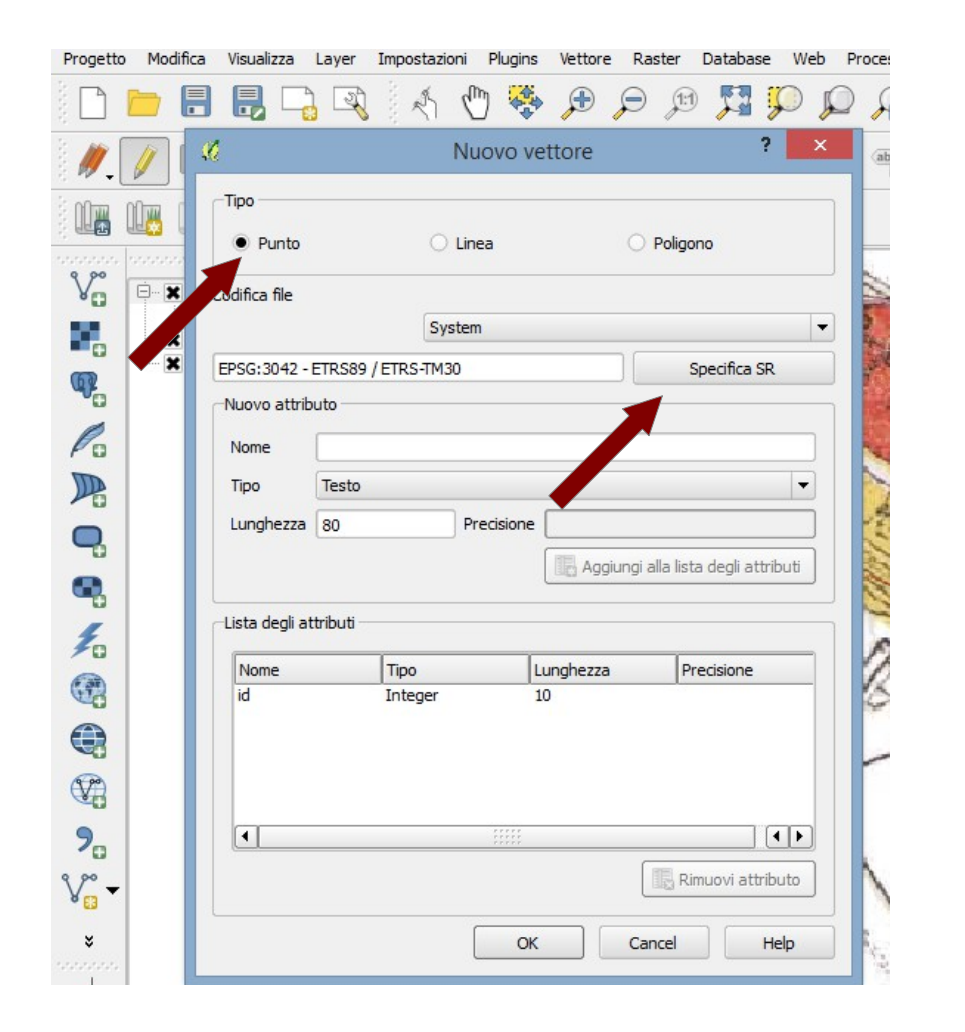

# Si aprirà l'interfaccia Nuovo vettore.

Scegliere il tipo di geometria (punto, linea, poligono) e impostare, se necessario, il sistema di riferimento. Scegliere OK, assegnare un nome al file e decidere in

quale cartella salvarlo.

Scegliere Salva.

#### Tabella degli attributi

#### Caricare il nuovo vettore in mappa ed aprire la tabella degli attributi

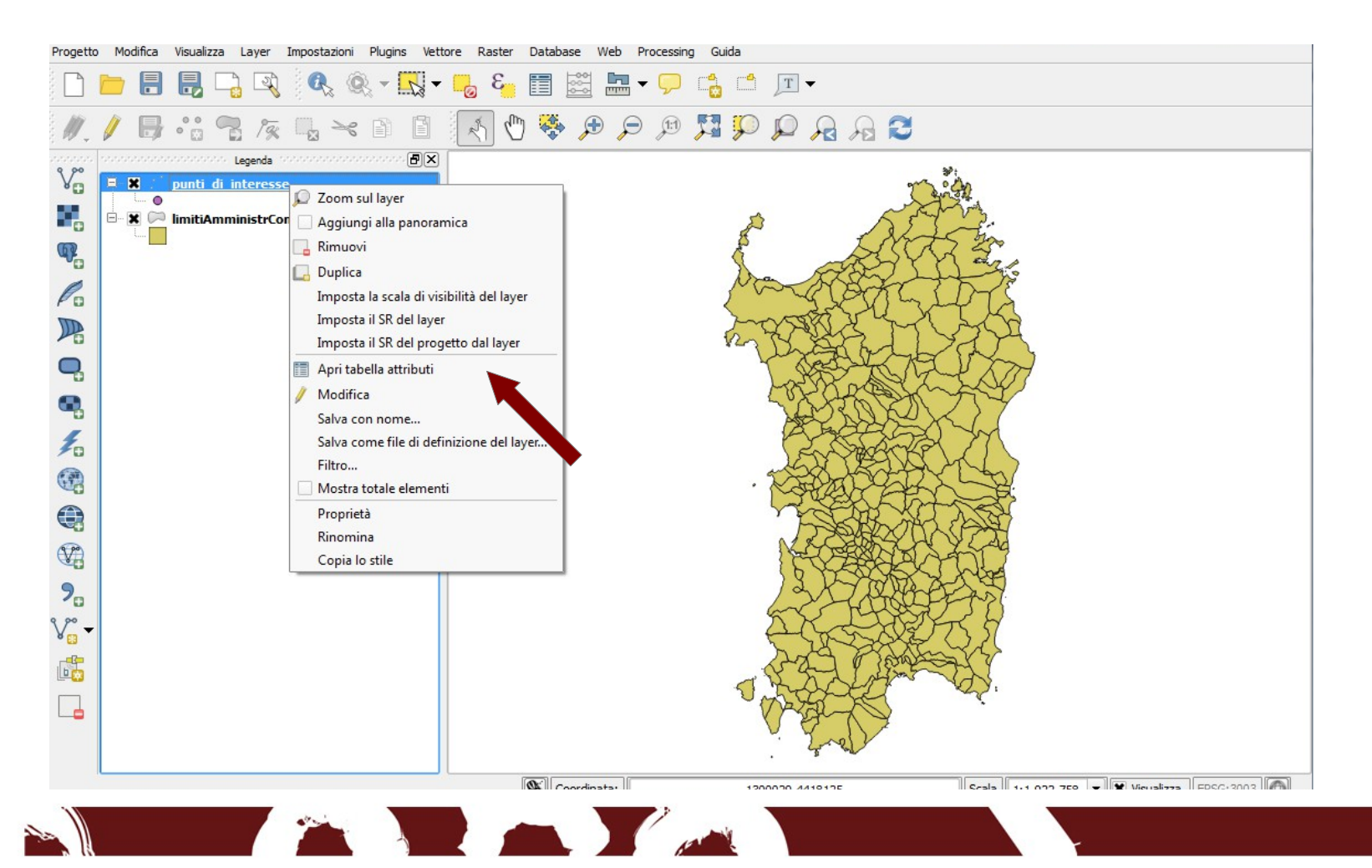

#### Tabella degli attributi

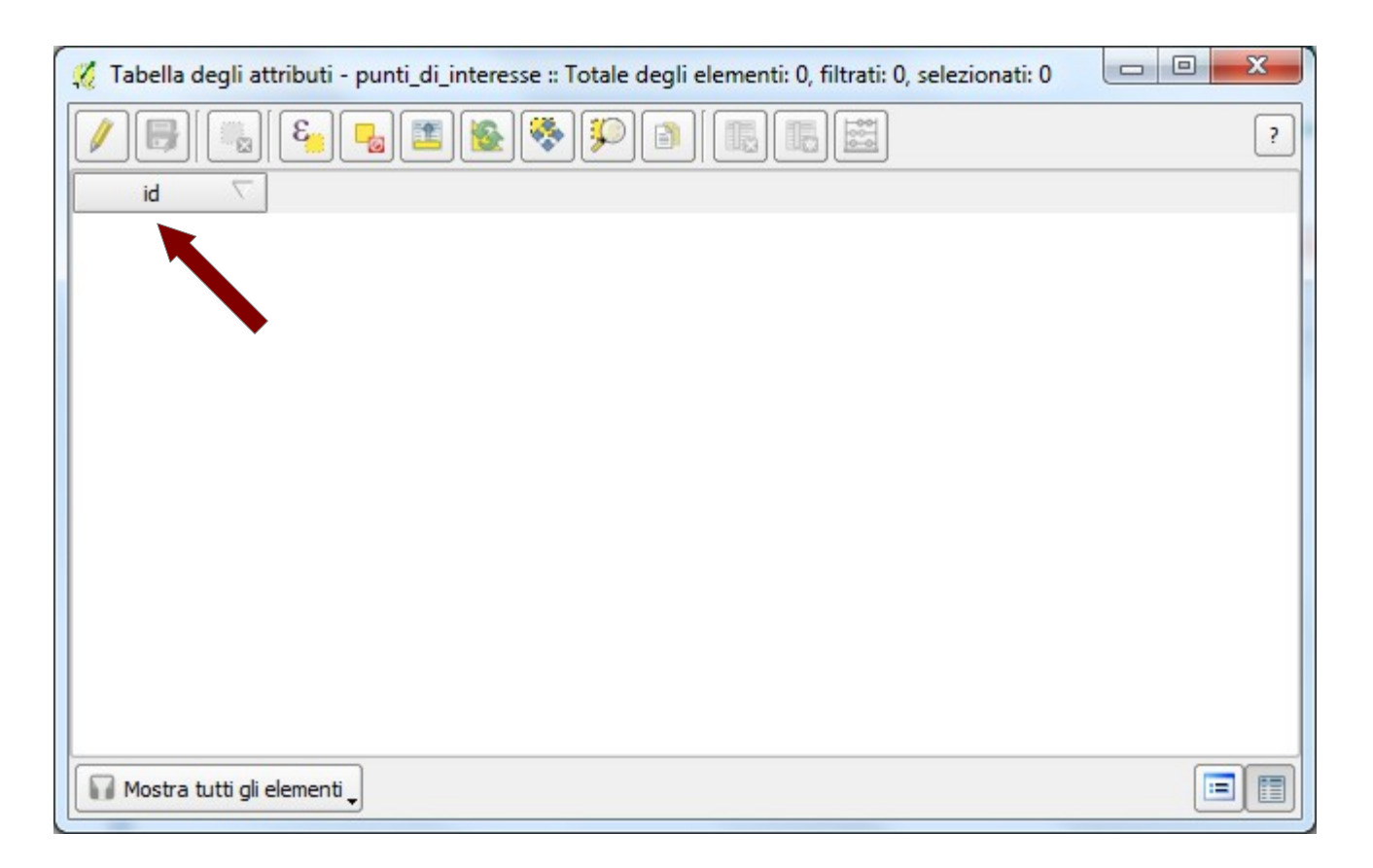

La tabella attributi e completamente vuota. E' presente un solo campo quello "id" e nessun record

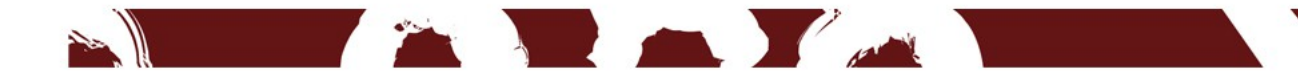

## Aggiungere campi alla tabella

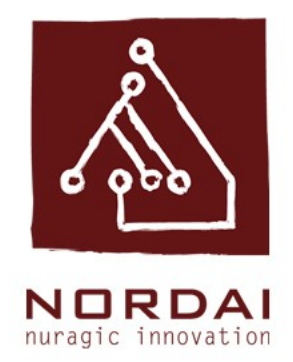

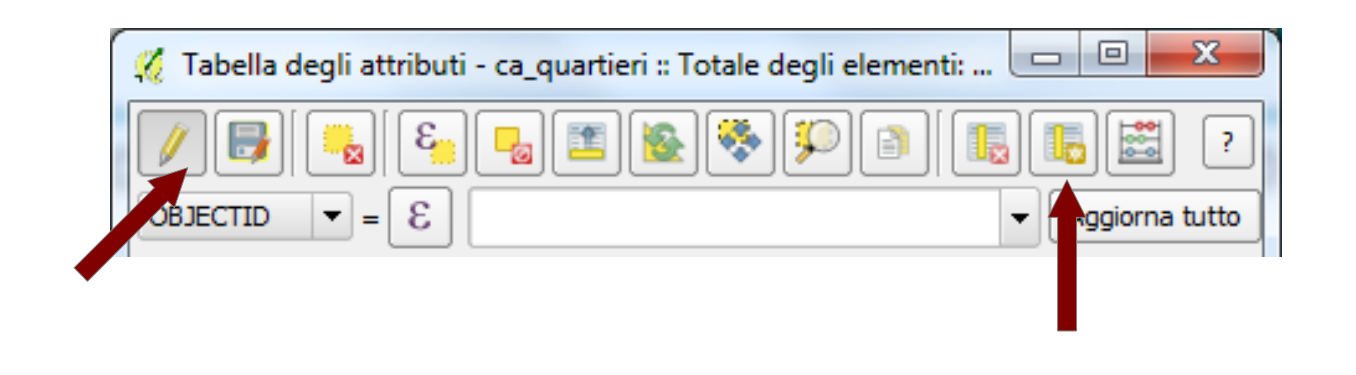

Dopo aver attivato il comando Modifica è possibile aggiungere una colonnamcol comando New Field

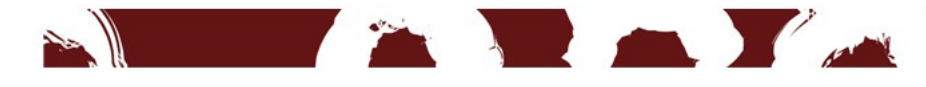

## Aggiungi colonna

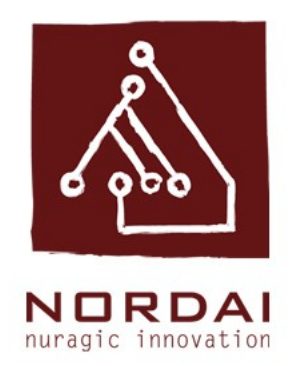

| Nome(a)   |                         |   |  |
|-----------|-------------------------|---|--|
| Commento  |                         |   |  |
| Tipo      | Numero intero (integer) |   |  |
|           | integer                 |   |  |
| Lunghezza | 1                       |   |  |
|           | OK Cance                | 1 |  |

E' necessario inserire il Nome della colonna che si sta creando, scegliere il Tipo (testo, numero, data) e stabilire il numero massimo di caratteri da inserire, usando il campo Lunghezza.

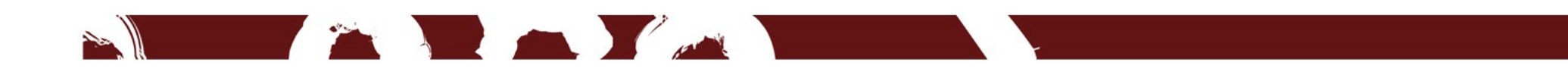

## Aggiungere un record

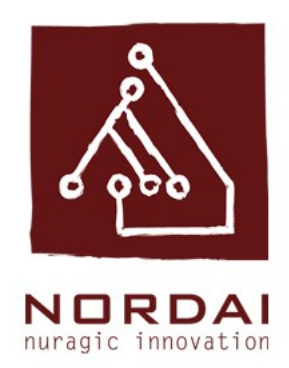

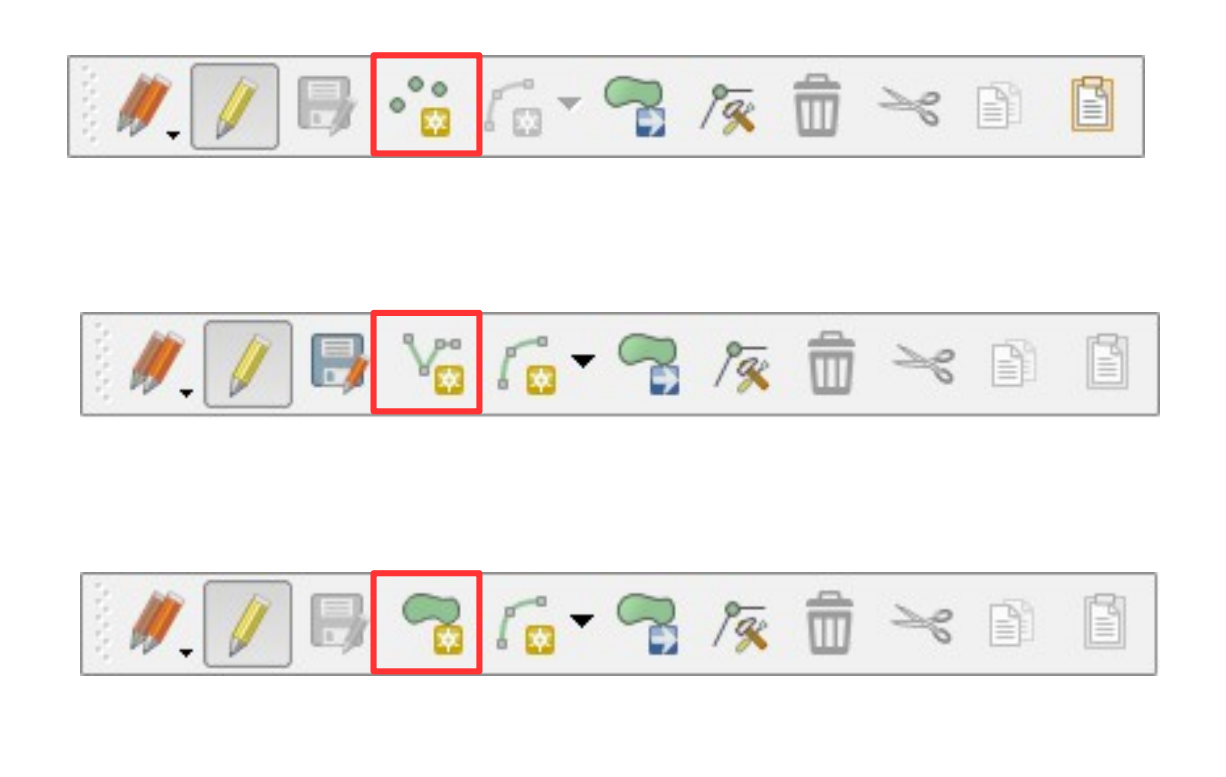

Posizionarsi col mouse sopra il nuovo shape; Attivare Modifica (simbolo matita); Cliccare su Aggiungi nuovo elemento; Disegnare sulla mappa l'elemento (punto, linea o poligono, in base al tipo di shapefile creato)

## Chiudere una geometria

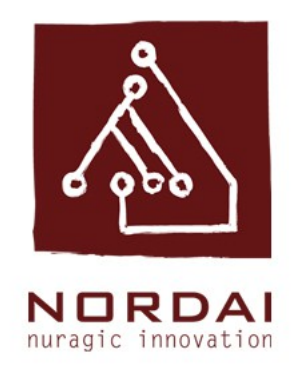

| 20   | [    |
|------|------|
| Id   |      |
| TIPO | NULL |
|      |      |

Quando il disegno della geometria è terminato fare un click destro col mouse per terminare la geometria. Comparira l'interfaccia Attributi elemento che consente di inserire un attributo per ogni campo precedentemente creato

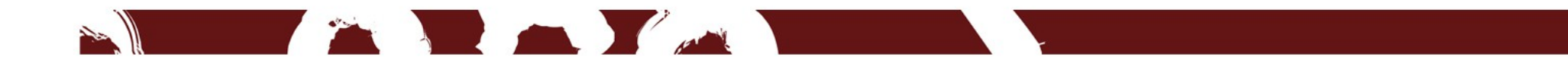

#### Compilare la tabella

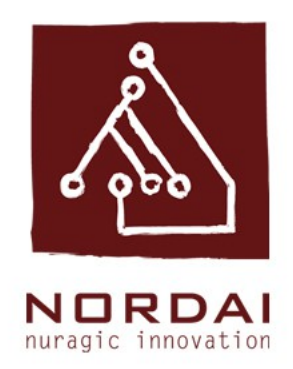

| 🕺 Tabella degli attributi - grotteCaverne :: Totale degli elementi: 1408, filtrati: 1408, selezi 💶 💷 🌉 |                             |                 |       |            |            |        |  |  |  |
|----------------------------------------------------------------------------------------------------|-----------------------------|-----------------|-------|------------|------------|--------|--|--|--|
| 1                                                                                                    | B 2 🖪                       | 💼 🗳 💼           | N 😼 🔝 | 👂 🔎 👔 🔋    | 🖪 🖪 🖾      | 2 ?    |  |  |  |
| 123 idFeature ▼ = E Aggiorna tutto Aggiorna selezione                                                  |                             |                 |       |            |            |        |  |  |  |
|                                                                                                    | idFeature                   | nome            | note  | tipAttoLeg | numAttoLeg | datA 📥 |  |  |  |
| 0                                                                                                    | 93                          | NURRA SU LENS   | NULL  | NULL       | NULL       |        |  |  |  |
| 1                                                                                                    | 94                          | GROTTA SU COO   | NULL  | NULL       | NULL       |        |  |  |  |
| 2                                                                                                    | 95                          | VORAGINE DI D   | NULL  | NULL       | NULL       |        |  |  |  |
| 3                                                                                                    | 96                          | GRUTTA DE S'OLL | NULL  | NULL       | NULL       |        |  |  |  |
| 4                                                                                                    | 97                          | GROTTA DI TULUI | NULL  | NULL       | NULL       |        |  |  |  |
| 5                                                                                                    | 98                          | GROTTICELLA DE  | NULL  | NULL       | NULL       |        |  |  |  |
| 6                                                                                                    | 99                          | GROTTA MADON    | NULL  | NULL       | NULL       |        |  |  |  |
| 7                                                                                                    | 100                         | GROTTA CICILLU  | NULL  | NULL       | NULL       |        |  |  |  |
| 8                                                                                                    | 101                         | INGHIOTTITOIO   | NULL  | NULL       | NULL       |        |  |  |  |
|                                                                                                    |                             |                 |       |            |            |        |  |  |  |
| T Mo                                                                                                   | T Mostra tutti gli elementi |                 |       |            |            |        |  |  |  |

E' possibie compilare la tabella degli attributi anche scrivendo direttamente dentro ogni singola cella. La modalità Modifica deve essere sempre attivata.

## Modifica delle geometrie

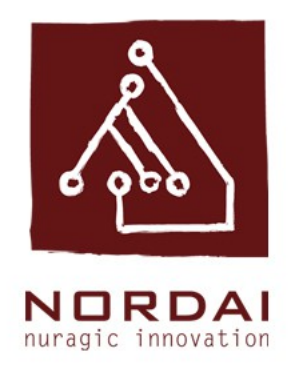

Quando la modalità Modifica è attivata è possibile:

- traslare l'intera geometria
- modificare i vertici di una geometria (aggiungere, togliere, traslare
- eliminare una geometria
- -fare operazione di copia, taglia e incolla di una geometria all'interno dello stesso layer

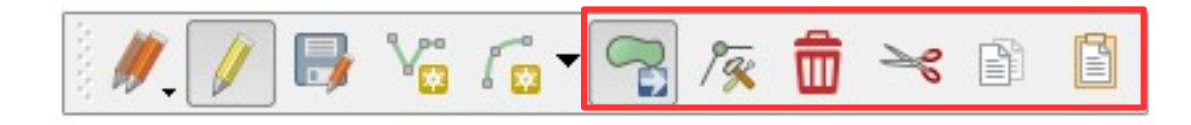

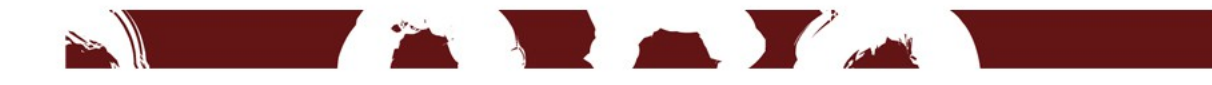

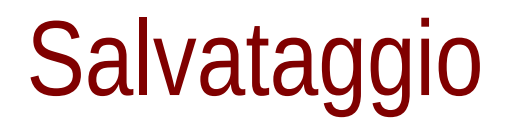

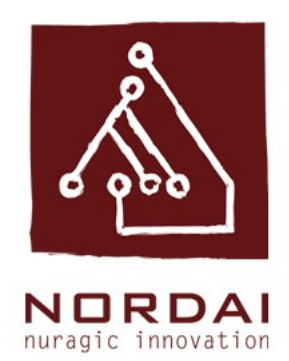

#### Salvare le modifiche sullo shape utilizzando il comando Salva le modifiche. Per chiedere la sessione di editing disatticvare il comando Modifica.

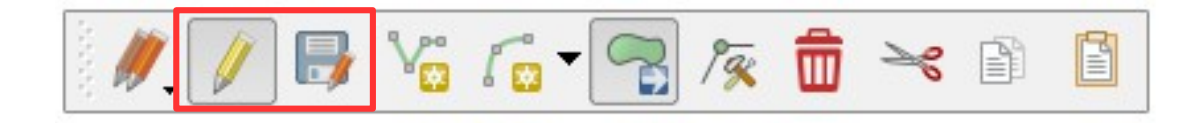

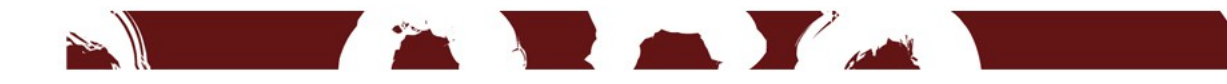

#### Ringraziamenti Team Nordai ;)

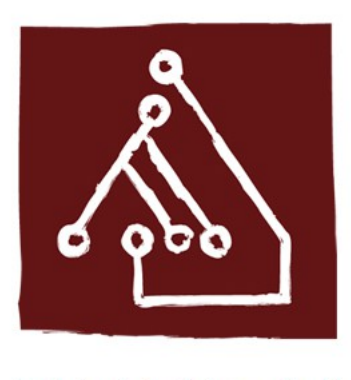

NORDAI nuragic innovation

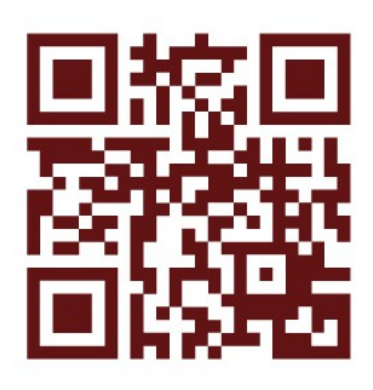

nordai.com

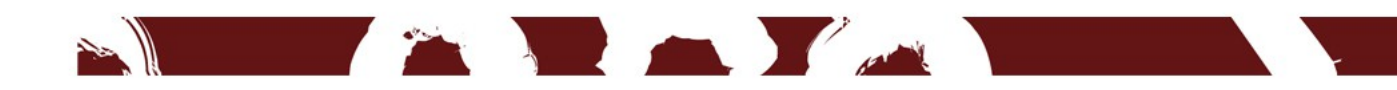